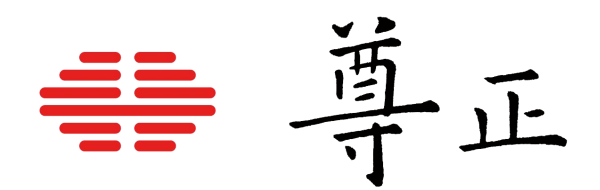

## Livegrade与BoxIO的集成

深圳市尊正数字视频有限公司
网址: www.zunzheng.com
地址: 深圳市南山区南海大道以西美年广场 2 栋 6 楼
邮箱: market@zunzheng.cn/ zunzheng@aliyun.com
电话: 133 9215 6181 传真: 0755-86391800
邮编: 518067

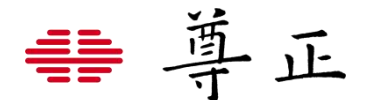

Pomfort的Livegrade软件支持尊正BoxIO设备,关于使用HD-SDI设备所需要的配置信息请参阅:<u>HD-SDI Setup for</u> Livegrade

为了在BoxIO与Livegrade之间交换风格信息,您需要与运行Livegrade的Mac电脑建立有效的网络连接。BoxIO设备默认 的 IP 地址为192.168.1.244 。当连接多个BoxIO设备时,每个设备都需要有唯一的 IP 地址。此时需要使用到网络路由器或 者交换机设备。关于如何更改BxoIO设备的 IP 地址和其它网络配置请参考尊正官网BoxIO用户手册。

注意:单个BoxlO可以通过Wi-Fi网络进行连接,**为了达到更好的工作状态,我们强烈建议使用网线直连的方式**。多个 BoxlO设备的接入需要使用网线进行连接。

将BoxIO接入Livegrade之前,您需要打开 与其配套的IP Remote Utility(IPRU)并 验证BoxIO是否处于正确的工作模式。

使用BoxIO的IP将其与IPRU控制助手连接。 完成连接后可以选择单通道模式或者双通 道模式。对于每一个即将使用的SDI OUT 通道,请确保设定正确的SDI IN 。

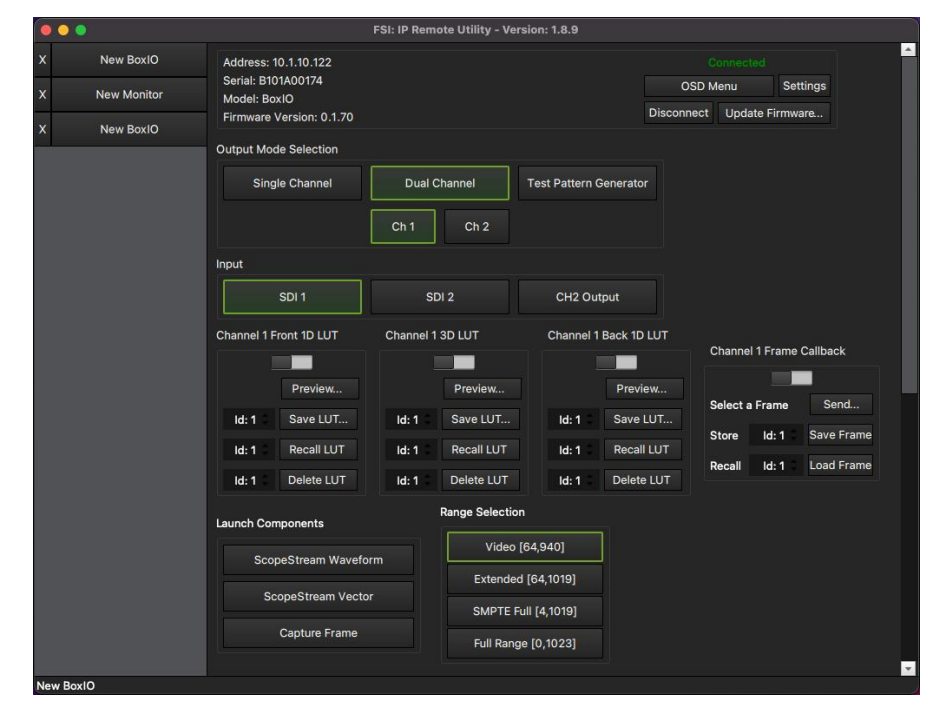

信号range可以通过BoxlO或者Livegrade的相关设定进行管理。对于大多数的使用情况,最好在启动Livegrade之前通过 IPRU设置所需的信号range,因为它可以提供更高的精度,特别是在使用video range时。根据具体需求,可以通过IPRU 的range设定区可以进行 Video, Extended, SMPTE Full, 或者Full Range的设定。

信号range也可以从Livegrade内部管理,这在执行range转换时特别有用,例如将range从Full转换到Extended。如果通过 Livegrade管理信号range,则在LiveGrading中进行选择后,请勿更改IPRU中的range设置。此时Livegrade会自动将 BoxIO的range设置成Full,并在软件级别执行所有必要的信号范围范围管理。在Livegrade管理了信号的范围之后再通过 IPRU控制助手操作BxoIO的range设定可能会导致range缩放的问题。

| Slots   | Grade           | Look Presets                         | View                    | Window                       | Help                      |                                   |
|---------|-----------------|--------------------------------------|-------------------------|------------------------------|---------------------------|-----------------------------------|
| Manage  | e Devices       |                                      |                         |                              |                           |                                   |
| Add De  | vice            |                                      |                         |                              | >                         | No ISMini connected               |
| Refrest | Devices         |                                      |                         |                              |                           | Add AJA FS-HDR                    |
| Start R | ecording i      | n Current Slot                       |                         |                              |                           | Add ARRI Camera                   |
| Record  | ing in Slot     |                                      |                         |                              | >                         | Add Canon Monitor                 |
|         | All Slots       |                                      |                         |                              | 0<                        | Add FSI Device                    |
| Stop Al | l Recordir      | ıgs                                  |                         |                              |                           | Add ONICO Device                  |
|         | Framegr         | ab of Current D                      |                         |                              | 36 J                      | Add Panavision DXL2               |
|         |                 |                                      | FSI Dev                 | rice Configur                | ation                     | Add Pilito                        |
| Dev     | ice             |                                      |                         |                              |                           |                                   |
|         | ID Add          | 10 1 10                              | 100                     |                              | _                         |                                   |
|         | IP Add          | iress: 10.1.10.                      | 122                     |                              | _                         |                                   |
| _       |                 | Disc                                 | onnecte                 | ed                           |                           |                                   |
| e       | Enable          | framegrab                            |                         |                              |                           |                                   |
|         | Cor             | ntinously refree                     | h frame                 | egrab                        |                           |                                   |
|         | Fran            | mearab undate                        | intory                  | al.                          |                           |                                   |
|         | i i ai          | negrab update                        | : interve               |                              |                           |                                   |
|         |                 |                                      |                         |                              |                           |                                   |
|         | 4s              |                                      |                         |                              | 10s                       |                                   |
| А       | NC meta         | data: Sonv                           |                         |                              | 0                         |                                   |
|         |                 |                                      | and the spec            |                              |                           |                                   |
|         | Cor             | ntinously updat                      | te meta                 | data                         |                           |                                   |
|         | Reading version | ancillary metada<br>1.54 or newer. M | ata is onl<br>etadata i | y supported<br>is only suppo | by BoxIO d<br>orted on ch | levices with firmware<br>annel 1. |
|         | Enable          | ScopeStream                          |                         |                              |                           |                                   |
| ?       |                 |                                      |                         |                              |                           | Add FSI Device                    |
| 1       |                 |                                      |                         |                              |                           |                                   |

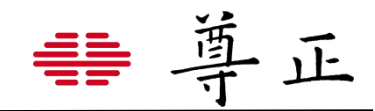

现在打开Livegrade并选择Slots菜单下的 Add Device,选择Add FSI Device.

在弹出窗口中输入当前BoxlO的IP地址。接 着您还可以启用BoxlO的截帧功能,ANC元 数据抓取以及启用实时波形监看功能。

我们强烈建议保持Continously refresh framegrab功能不被勾选。因为该功能是 一种高负载的操作,尤其是在帧捕获过程中 一旦中断,可能会引起BoxlO连接丢失的问 题。

选中启用帧抓取并取消选中持续刷新,您仍 然可以根据需要在 Livegrade 中手动捕获帧 抓取。如果您确实需要使用帧抓取的连续自 动刷新,最好将间隔设置为更长的持续时间, 以减少帧抓取中断的可能性。

以上设定好之后就点击Add FSI Device即可。

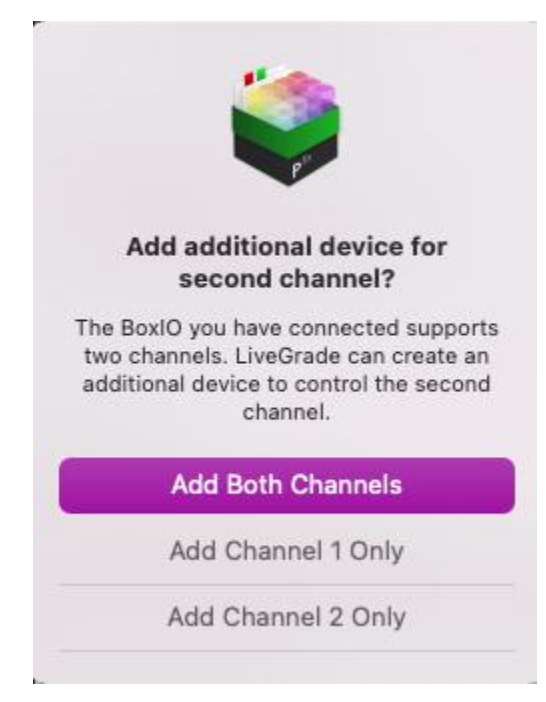

如果在双通道模式下连接BoxIO会弹出工作模式选择窗口,用以询问用户使用 BoxIO的两个通道还是单独某一个通道。如果连接多个BoxIO则会重复显示该 提示。

提示: BoxIO也可以通过Livegrade中的设备管理器管理窗口直接连接。

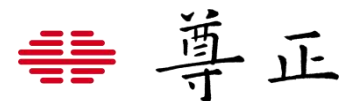

连接成功后选择Slots菜单中的Manage Devices。 如果使用的是双通道工作模式,则每一个通道会以一个单独的设 备进行显示。

| У   | Slots   | Grade       | Look Presets    | View | Window | Help |
|-----|---------|-------------|-----------------|------|--------|------|
| G   | Manag   | e Devices   | 5               |      |        |      |
|     | Add D   | evice       |                 |      |        | >    |
| ibc | Refres  | h Devices   | ;               |      |        |      |
|     | Start R | Recording   | in Current Slot |      |        |      |
|     | Record  | ding in Slo | ot              |      |        | >    |
|     | Record  | d All Slots |                 |      |        | ₫R   |
|     |         |             |                 |      |        |      |

绿色指示灯表示BoxlO连接正常。

您还可以使用Blink按钮来发送红,绿,蓝闪烁的 序列给BoxlO用以验证该设备已经准备就绪并且 能从视觉上判断是哪些显示终端接受了来自BoxlO 的信号。

Livegrade将通过IPRU检测并确认您在BoxIO上设 置的信号范围。如果你想让Livegrade控制信号范 围,您可以点击高级,然后确认你想让Livegrade 控制信号范围。

如果需要进行信号range的控制,您可以自行设定 信号的输入与输出范围。验证完毕后就可以关闭 设备管理器窗口了。

更多关于range的控制请查阅<u>此处</u>

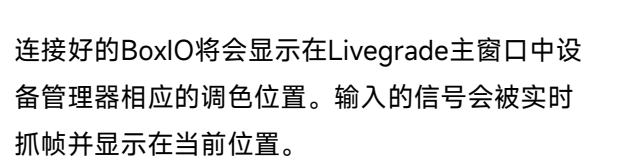

您可以双击BoxlO这里的缩略图以打开图像查看器 来完整的显示该图像。

在Livegrade主窗口中,您还可以更新实时图像的 预览、保存快照和访问实时波形。

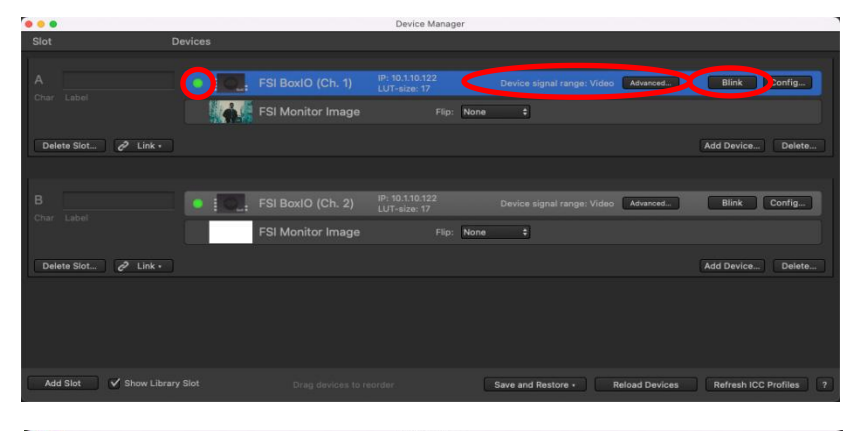

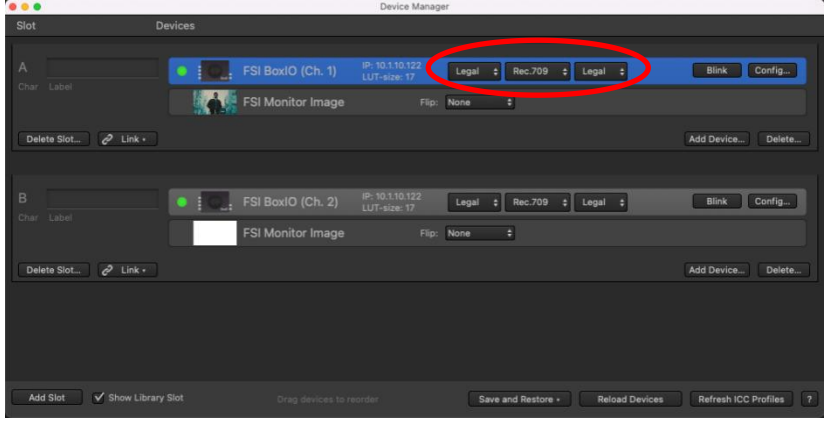

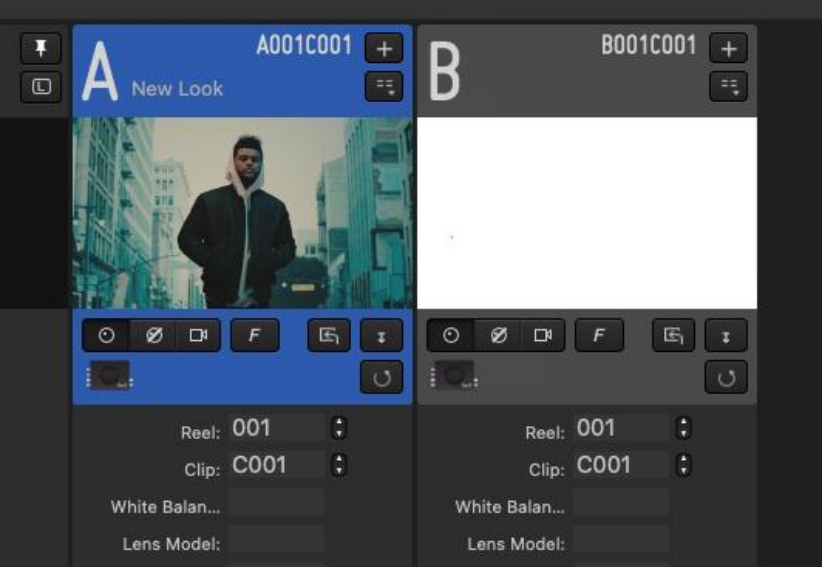

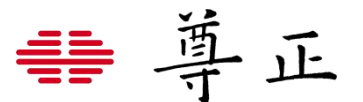

局新图像按钮可以用来更新图像预览

保存快照按钮通过选择将当前图像保存到磁盘按钮,可以保存静帧图像。保存这些图像的目录可以通过转到软件 首选项->库来更改。

访问实时波形功能,可以通过右击对应通道下的BoxlO图标,然后选择Open ScopeStream Window。当前信号对应的 实时波形将会以一个独立的窗口呈现。

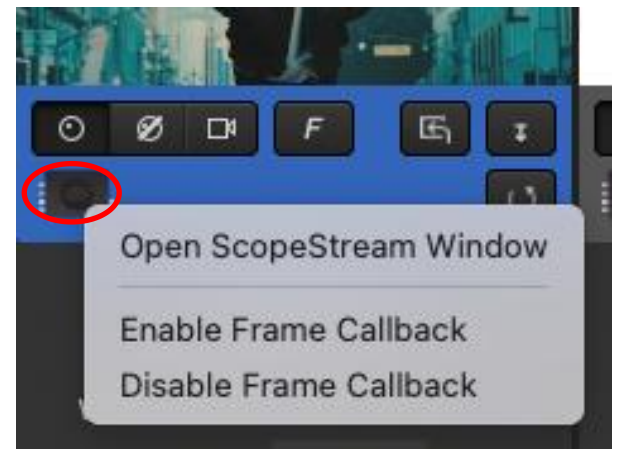

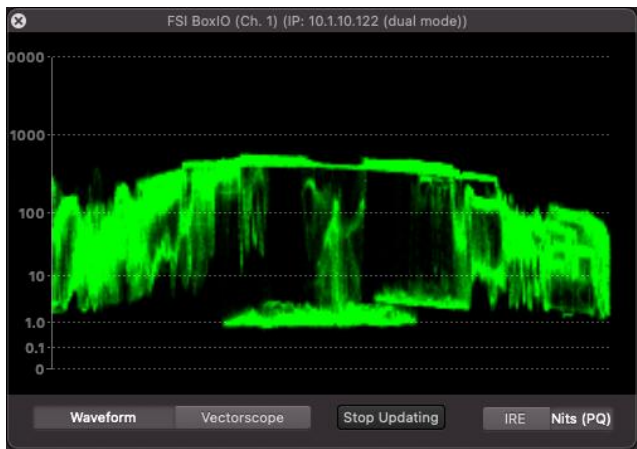

BoxIO的帧回调功能现在可以直接通过Livegrade软件进行访问。该特性允许您调取以前保存至BoxIO的静帧,并通过 SDI输出显示。

注意: 支持该功能的Livegrade软件版本需要V5.5及以上版本。

首先需要在Livegrade的镜头库中创建一些镜头 静帧。要创建镜头静帧,可以通过Library菜单 中的Create Shot, Create Shot for Slot,或者 Create Shot for All Slots进行操作。

| Library  | Slots Grade        | Look Presets       | View    | Window | Help  |
|----------|--------------------|--------------------|---------|--------|-------|
| Create S | hot                |                    |         | c      |       |
| Create S | hot for Slot       |                    |         | >      |       |
| Create S | hots for All Slots |                    |         | ትር     | Restu |
| Create S | hot (with Second   | ary Label)         |         | 70     | ts >  |
| Create S | hot (with Second   | ary Label) for Slo | t       | >      | entif |
| Create S | hots (with Secon   | dary Label) for Al | l Slots | 1007   |       |
| Shot Cre | ation and Metada   | ita                |         | >      |       |

创建的镜头快照将会在镜头库中呈现

| Ś       | Liveg     | ade Pro             | File | e Edit     | Library      | Slots | Grade    | Look P  | resets   | View Window        | Help                  |           |           |             |  |
|---------|-----------|---------------------|------|------------|--------------|-------|----------|---------|----------|--------------------|-----------------------|-----------|-----------|-------------|--|
|         | Cre       | ate Ro              |      | †<br>Apply | ቢ<br>y Updat | te Lo | ]]<br>ad | Report  |          |                    |                       |           |           |             |  |
| Shot Li | brary     |                     | 80   |            |              | Ø,    | Shots    | 🖿 Libra | ry > 🖿 S | ihooting Day > 🛅 S | ihots > 🚥 No Shooting |           |           |             |  |
| × 📜     | Libr<br>S | 11/29/21            |      | > (04) No  | Shooting     |       | review   | Lock    | Camera   | Clip Identifier    |                       | Clip Name | Look Name | TC Start    |  |
|         | ★ SI      | 11/29/21<br>12/3/21 |      |            |              |       | all a re |         | A        | A001C001           |                       |           | New Look  | 00:11:10:09 |  |
|         |           |                     |      |            |              |       |          |         |          | B001C001           |                       |           | New Look  | 01:34:13:12 |  |

₩尊正

然后,选择镜头库中的某一个静帧,右击并选择 Display still as frame Callback on→Dispaly on FSI BoxIO (ch.1) in Slot A.

此时被选中的静帧将会通过BoxIO的SDI OUT 1 输 出显示。

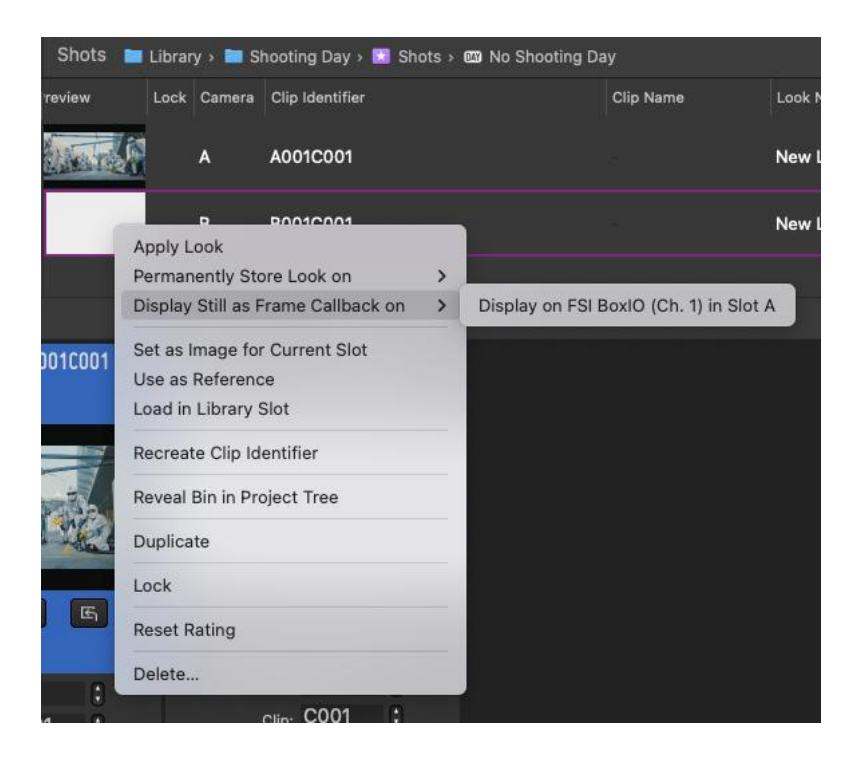

当Frame Callback功能开启后,在Livegrade主窗口中BoxIO 的图标将会变成 /FC

可以通过右击该图标快速实现打开或者关闭BoxlO的帧回调功 能

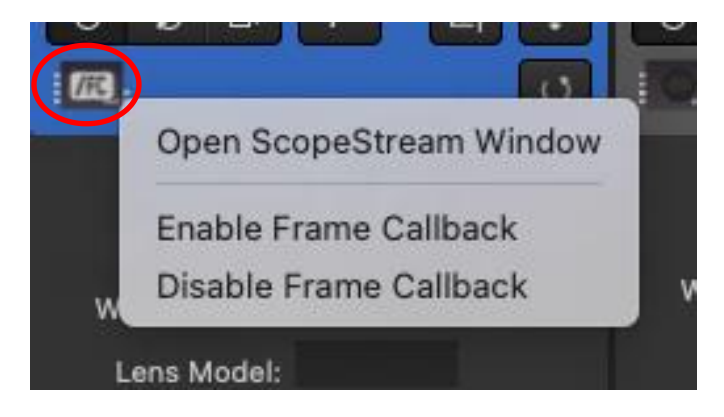

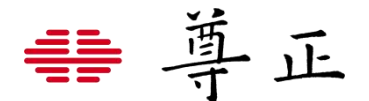

## 相关提示与故障排除

BoxIO支持实时调色软件以几乎零延时的方式处理输入与输出的信号,为了在信号链路中实现零延迟,并在视觉上呈现流 畅的风格画面体验,BoxIO做了两件重要的事情:

1. BoxIO的SDI输出直接从其SDI输入端获取信号的时钟与同步信息。

2. LUTs会在信号的垂直消隐间隔期应用。

因此,如果您的输入信号不稳定、不一致或超出正常容差,可能会中断BoxlO的正常运行。基于以上原因,在对BoxlO操作 进行故障排除时,请务必查看通向BoxlO的信号链,因为输入信号的问题通常会触发BoxlO的使用问题。 例如,如果使用BoxlO上游的无线视频发射器/接收器,该无线视频发射器/接收器间歇性地丢失信号或切换视频格式,这 可能会中断正常的BoxlO操作。

如果接入BoxIO的信号不稳定是不可避免的,请考虑首先通过一个设备(如信号交叉转换器)重新分配您的信号,无论输入的 信号条件如何,该设备可以生成并保持其自身稳定的SDI信号输出。请注意,这些类型的交叉转换器通常会带来可测量的 信号链路延迟,因此在使用此类设备时需要权衡。

此外以下的部分提示与故障解决方式可以帮助解决常见的一些问题

| 故障问题              | 解决方案                                | 注意事项                        |
|-------------------|-------------------------------------|-----------------------------|
| 在双通道模式下出现图像异常的问题  | 确保同时输入的信号为相同的分辨率和帧率。                | 输入信号不需要同步锁相,但是对于正确的         |
|                   |                                     | 操作,应是完全相同的分辨率和帧率。这包         |
|                   |                                     | 括确保在两个输入之间没有逐行(P)和逐         |
|                   |                                     | 行分段帧(PsF)的混用                |
| 开机后输出端信号显示黑屏或者不正确 | 在前面使用Livegrade的时候,记得在关闭软            | BoxIO 将使用从非易失性内存中调用的最       |
| 的颜色               | 件前选择"permanently Store looks on     | 后一个 LUT 启动。 Livegrade 使用易失性 |
|                   | Device(永久储存风格至设备)"。通过               | 内存插槽进行正常操作,并且不会将 LUT        |
|                   | IPRU控制助手切换一下BoxIO的1D/3D LUTs        | 保存到非易失性内存中,除非您通过软件将         |
|                   | 的开关确保没有"全黑"或者不正确的LUT加载              | 风格信息永久存储在设备上。               |
|                   | 0                                   |                             |
| 图像闪烁,图像丢失或者抓取的静帧变 | 输入信号恢复正常后重新加载BoxlO即可。               | 如果输入信号质量下降、信号格式改变或发         |
| 形                 |                                     | 生不干净的切换,BoxIO 可能需要重新锁       |
|                   |                                     | 定输入信号。 重新加载设备是强制重新锁         |
|                   |                                     | 定信号时钟的最简单方法。                |
| BoxlO丢失网络连接       | 重启BoxlO并重新在Livegrade中连接BoxlO。       | 如果连续刷新帧抓取处于活动状态,并且在         |
|                   | 确保Continuously refresh frame grab(连 | 完成之前中断,这可能导致BoxlO死机或丢       |
|                   | 续刷新帧截取)                             | 失与Livegrade的连接。避免该问题的最佳     |
|                   |                                     | 方式是禁用连续刷新帧截取,并且只在正常         |
|                   |                                     | 信号条件下根据需要进行手动帧抓取。如果         |
|                   |                                     | 需要连续的帧抓取功能,我们建议设置更长         |
|                   |                                     | 的间隔时间,以减少中断的可能性             |

|                    | 1                            |                                          |
|--------------------|------------------------------|------------------------------------------|
| 之前正常使用的BoxlO网络无法连接 | 确保计算机Wi-Fi已关闭。如果需要同时使用       | 建议在使用以太网连接时,关闭电脑的Wi-                     |
|                    | WiFhI和以太网,则需要在网络优先项下设直       |                                          |
|                    | 廷按的服务顺序,将以太网连按力取高仇尤级<br>     |                                          |
|                    |                              |                                          |
|                    |                              |                                          |
|                    |                              | 使田相同的IP池                                 |
| │<br>│             | 确保MacOS的版本不能为Monterey 12 2及更 | 更多信息可以参考此处                               |
| 响)                 | 新。如果系统版本为该本或以上,降级系统可         |                                          |
|                    | 以解决该问题。                      |                                          |
| BoxlO过热            | 确保BoxlO周围有正常的空气流通性,并且没       | 如果设备确实过热,BoxlO将需要时间来冷                    |
|                    | 有任何东西堆放在BoxlO的顶部。BoxlO需要     | 却。BoxlO设备不包含任何风扇。为了内部                    |
|                    | 关闭电源,并且需要在冷却后重新上电。           | 组件的散热,设备外壳作为散热片进行被动                      |
|                    |                              | 散热。确保设备外壳周围有良好的空气流通                      |
|                    |                              | 性,并且不要将BoxlO与任何其他设备进行                    |
|                    |                              | 叠放,包括多个BoxlO的叠放。                         |
| 使用无线图传时信号异常        | 确保图传输出的是一个非整数帧率的信号           | 无线图传系统可能引入大量的信号干扰/时                      |
|                    | 例如:1080P/23.98Hz             | 序问题。当该抖动变得过大时,下游设备可                      |
|                    |                              | 能无法建立或维持信号锁定。根据我们的经                      |
|                    |                              | 验,其中许多无线接收器在输出非整数帧和                      |
|                    |                              | 真正的逐行信号(而不是PsF格式)时抖动明                    |
|                    |                              | 显较小,因此可以尝试使用这些作为默认设<br>                  |
|                    |                              |                                          |
| 使用尤线图传导致的供电问题<br>  | 确保无线图传与BoxIO分别使用独立的电源供       | 使用部分无线图传设备可能导致比较危险的                      |
|                    | 电。同时强烈建议使用SDI视频接地隔离器。<br>    | 对地短接从而导致损坏连接的BoxIO和监视                    |
|                    |                              |                                          |
|                    |                              | BOXIU分别使用独立的电源可以帮助保护下                    |
|                    |                              | 游设备的女主性。如有需求可咨询订购。<br>使用结束以外的中源活取器可能提打你的 |
| BOXIO电源问题          |                              |                                          |
|                    |                              |                                          |
|                    |                              |                                          |
|                    |                              | <b>下和线序。正确的供电和线序如下所示</b>                 |
|                    |                              | AC Input: 100-240V (电源适配器)               |
|                    |                              | DC Input: 4pin Mini-XLR 12-18V           |
|                    |                              |                                          |
|                    |                              |                                          |
|                    |                              | 4 pin mini XLR pinout                    |
|                    |                              | ∖ č ∕                                    |
|                    |                              |                                          |